1. 打開瀏覽器,在網址列輸入 tronclass.hk.edu.tw。

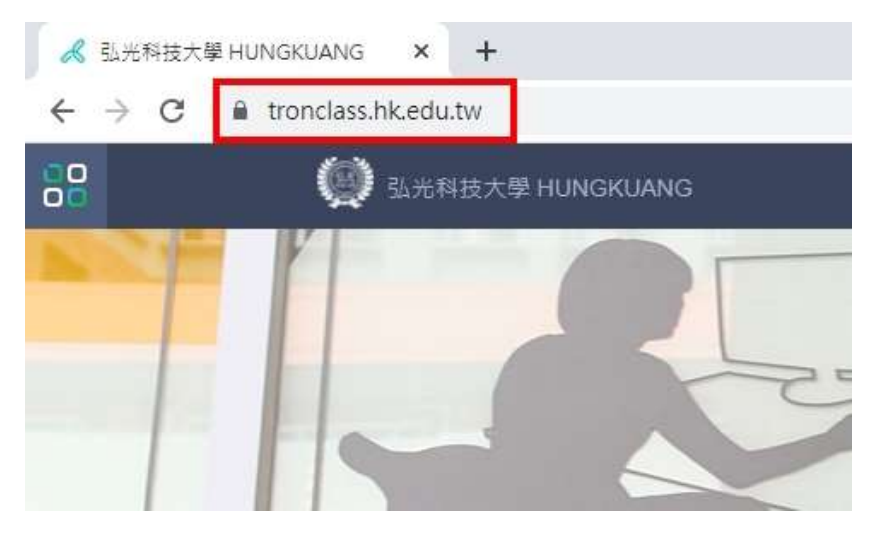

2. 按下登入。

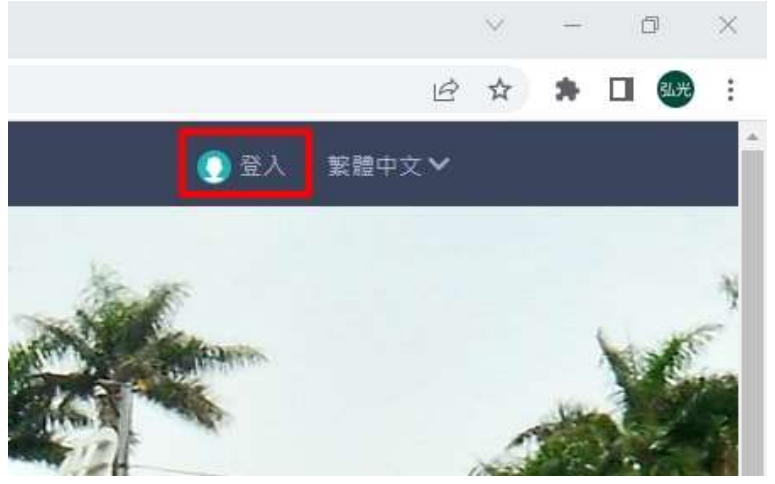

3. 輸入帳號與密碼後,按下登入。

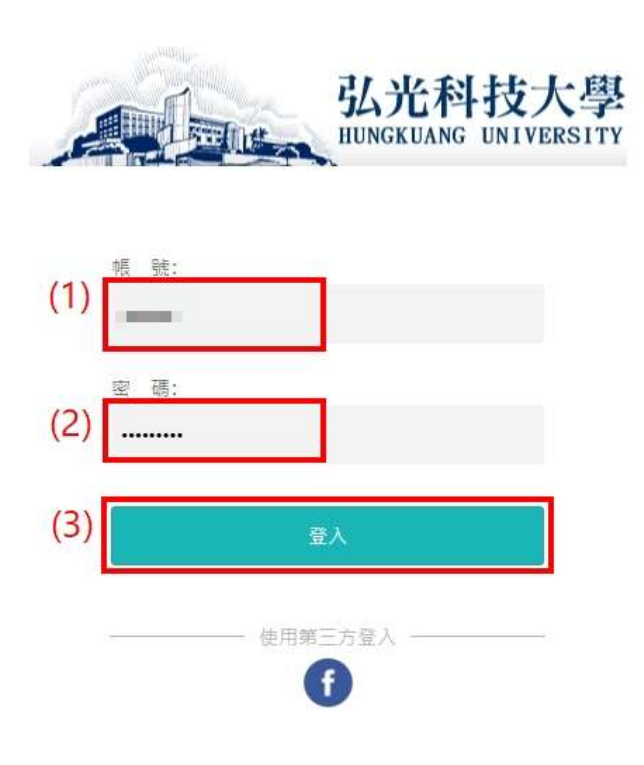

4. 點擊帳號後,按下個人設置。

| 我的主頁          | ✓ 管理後台 ↓ <sup>12</sup> | 2 - ~      | 繁體中文✔  |
|---------------|------------------------|------------|--------|
| <b>()</b> 帳戶話 | 定                      | 個人設置<br>登出 |        |
|               | (→) 機構數據統計             |            |        |
| 練心得           |                        | 近1天        | 近 30 天 |

5. 在帳號綁定區塊,將之前綁定的 Microsoft 項目解綁。

| 帳號綁定        |                              |  |
|-------------|------------------------------|--|
| Email       |                              |  |
| Facebook    | 绑定                           |  |
| Microsoft 🕗 | @365hkedu.onmicrosoft.com 解謝 |  |

6. 系統顯示是否確定解綁詢問視窗,請按下確定。

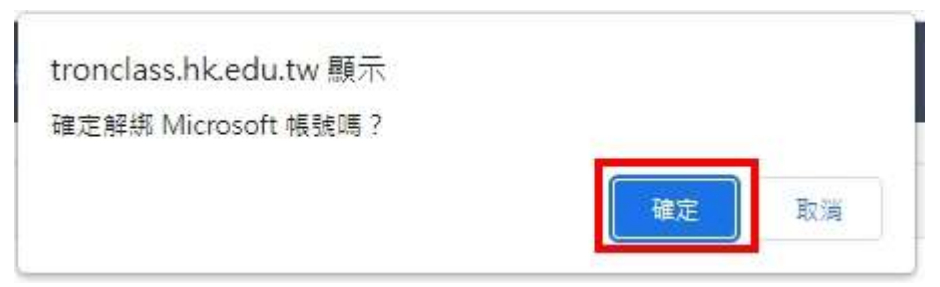

7. 按下绑定。

| 帳號綁定        |                                                                                                    |
|-------------|----------------------------------------------------------------------------------------------------|
| Email       | 10.00 (Control of Control of Cont |
| Facebook    | 「細定」                                                                                                    |
| Microsoft 🖉 | 绑定                                                                                                    |

8. 選擇要綁定的 Microsoft 帳戶,帳戶為弘光帳號加上@uspace.hk.edu.tw。

| <mark>,</mark> Mi<br>選取 | icrosoft<br>帳戶 |   |
|-------------------------|----------------|---|
| à                       |                | : |
| +                       | 使用其他帳戶         |   |
|                         |                |   |

9. 輸入密碼後,按下登入。

| 弘光科        | 技大學        |
|------------|------------|
| ← @uspace. | .hk.edu.tw |
| 輸入密碼       |            |
| (1)        |            |
| 忘記密碼       |            |
|            | (2) 登入     |

10. 系統顯示如下畫面代表綁定完成。

| (marked and the second second se |                                            |
|----------------------------------------------------------------------------------------------------|--------------------------------------------|
| 绑定                                                                                                    |                                            |
| @365hkedu.onmicrosoft.com                                                                                                    | 解網                                         |
|                                                                                                    | <del>绑定</del><br>@365hkedu.onmicrosoft.com |